#### NKFADC500 GUI DAQ Development

25th. Apr. 2017 Byul Moon

Current status

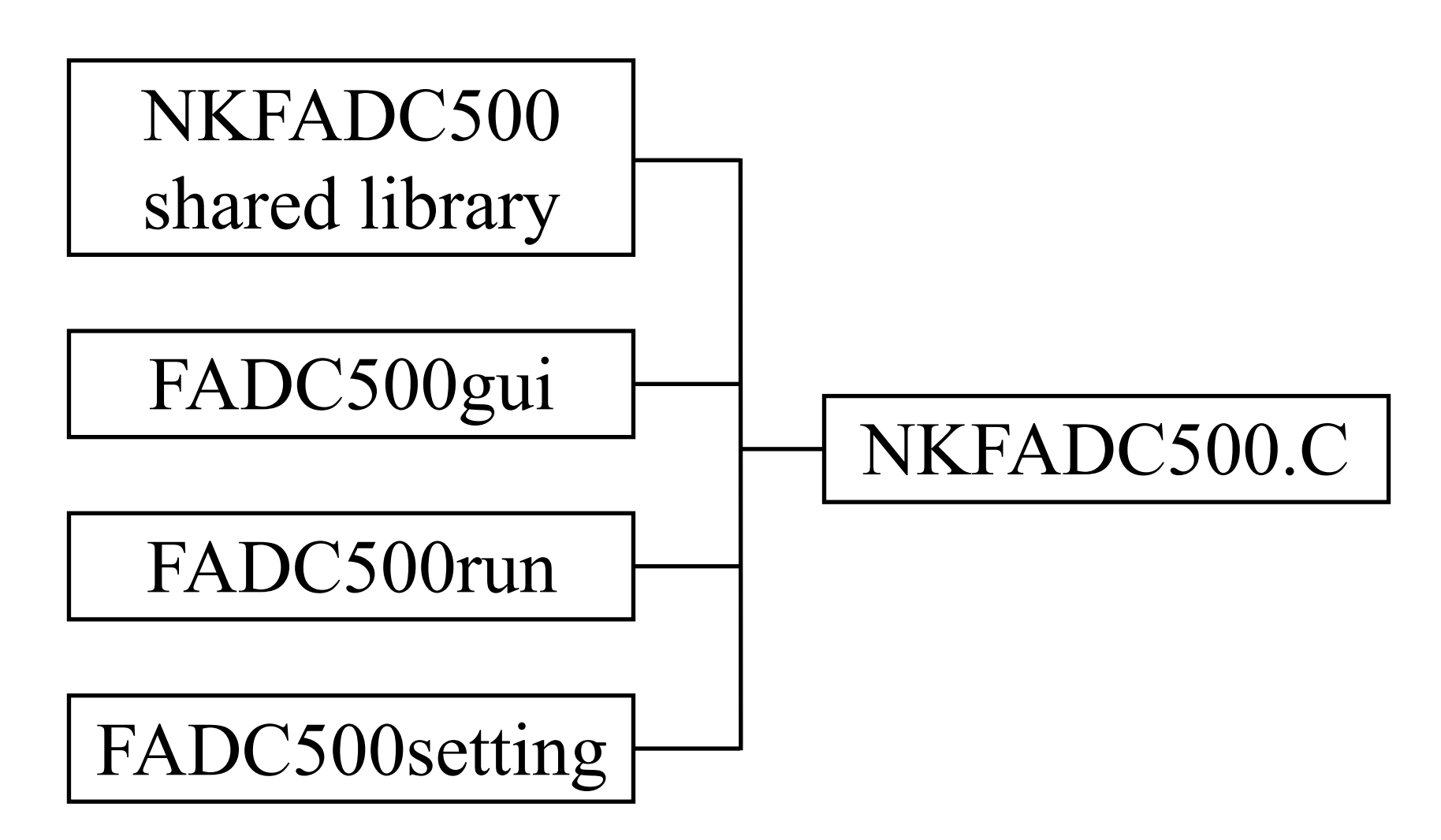

All parameters are same for all channels and modules.

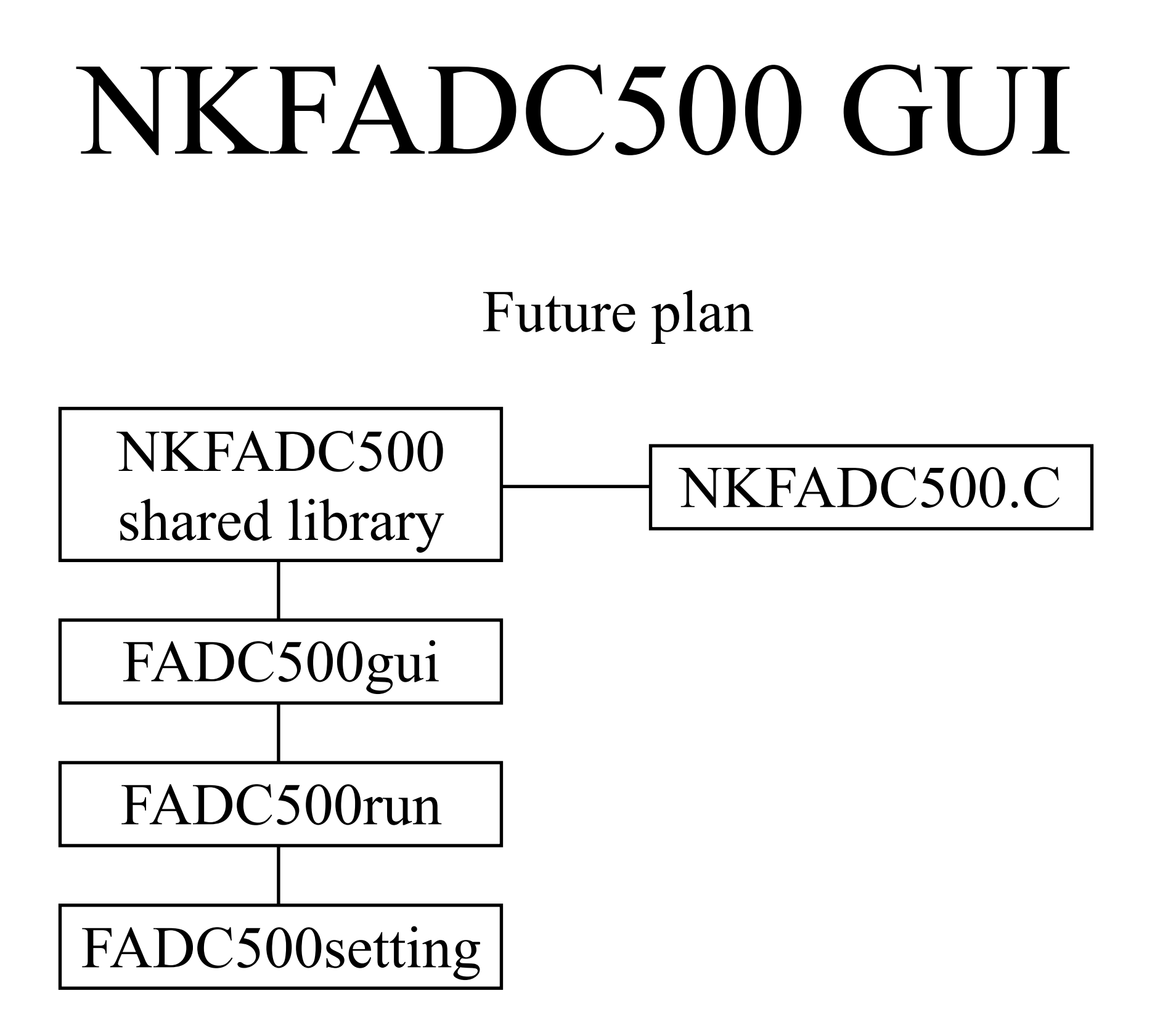

Individual setting parameters for each channel and module.

|                                                     | NKFADC500 PROTOTYPE         |
|-----------------------------------------------------|-----------------------------|
| <u>F</u> ile <u>H</u> elp                           |                             |
| Setting Online ADC Monitoring Online TDC Monitoring |                             |
| Basic Parameters                                    | Trigger Parameters          |
| Number of Modules 0                                 | Trigger Type                |
| Pedestal Trigger Interval 0                         | Trigger Delay 0             |
| Recording Length                                    | Trigger Coincidence Width 0 |
| Number of Events 0                                  | Coincidence Width 0         |
|                                                     | ADC Threshold 0             |
| ADC Parameters                                      | TDC Threshold 0             |
| Pulse Polarity                                      | Pulse Count Threshold 0     |
| ADC Offset 0                                        | Pulse Count Interval 0      |
| ADC Delay 0                                         | Pulse Width Threshold 0     |
| Peak Sum Width 0                                    | Trigger Deadtime 0          |
| ADC Mode                                            | Zero Suppression            |
|                                                     | Pulse Count Trigger         |
| SET RUN STOP                                        | Pulse Width Trigger         |
|                                                     | Peak Sum Trigger            |
|                                                     | Peak Sum OR Trigger         |

#### Start the DAQ program.

|                                                                                                | NKFADC500 PROTOTYPE         |
|------------------------------------------------------------------------------------------------|-----------------------------|
| Eile     Help       Save     Data       C     Monitoring       Online     TDC       Monitoring |                             |
| Gave Setting                                                                                   | Trigger Parameters          |
| E <u>x</u> it er of logs 0                                                                     | Trigger Type                |
| Pedestal Trigger Interval 0                                                                    | Trigger Delay 0             |
| Recording Length                                                                               | Trigger Coincidence Width 0 |
| Number of Events 0                                                                             | Coincidence Width 0         |
|                                                                                                | ADC Threshold 0             |
| ADC Parameters                                                                                 | TDC Threshold 0             |
| Pulse Polarity                                                                                 | Pulse Count Threshold 0     |
| ADC Offset 0                                                                                   | Pulse Count Interval 0      |
| ADC Delay 0                                                                                    | Pulse Width Threshold 0     |
| Peak Sum Width 0                                                                               | Trigger Deadtime 0          |
| ADC Mode                                                                                       | Zero Suppression            |
|                                                                                                | Pulse Count Trigger         |
| SET RUN STOP                                                                                   | Pulse Width Trigger         |
|                                                                                                | Peak Sum Trigger            |
|                                                                                                | Peak Sum OR Trigger         |

|                                                                      | Save As                  |                     |                                                                | Save As                                 |      |
|----------------------------------------------------------------------|--------------------------|---------------------|----------------------------------------------------------------|-----------------------------------------|------|
| Save in: 🔁 DA                                                        | AQ 💽 🔁 📸 🧱               | ☐ <u>O</u> verwrite | Save in: 🔁 D                                                   | DAQ 💽 🔁 📸 🏢 🗖 Overwi                    | rite |
| backup<br>bin<br>include<br>include<br>src Set th<br>tmp<br>test.dat | e datafile name and dire | ectory.             | backup<br>bin<br>include<br>lib<br>src<br>tmp<br>default.parse | ave your setting parameters.            |      |
| File name:                                                           | unnamed dat              | Save                | File name:                                                     | unnamed.parsetdat <u>S</u> ave          |      |
| Files of type:                                                       | Data File (*.dat)        | Cancel              | Files of type:                                                 | Setting Data File (*.parsetdat)  Cancel |      |

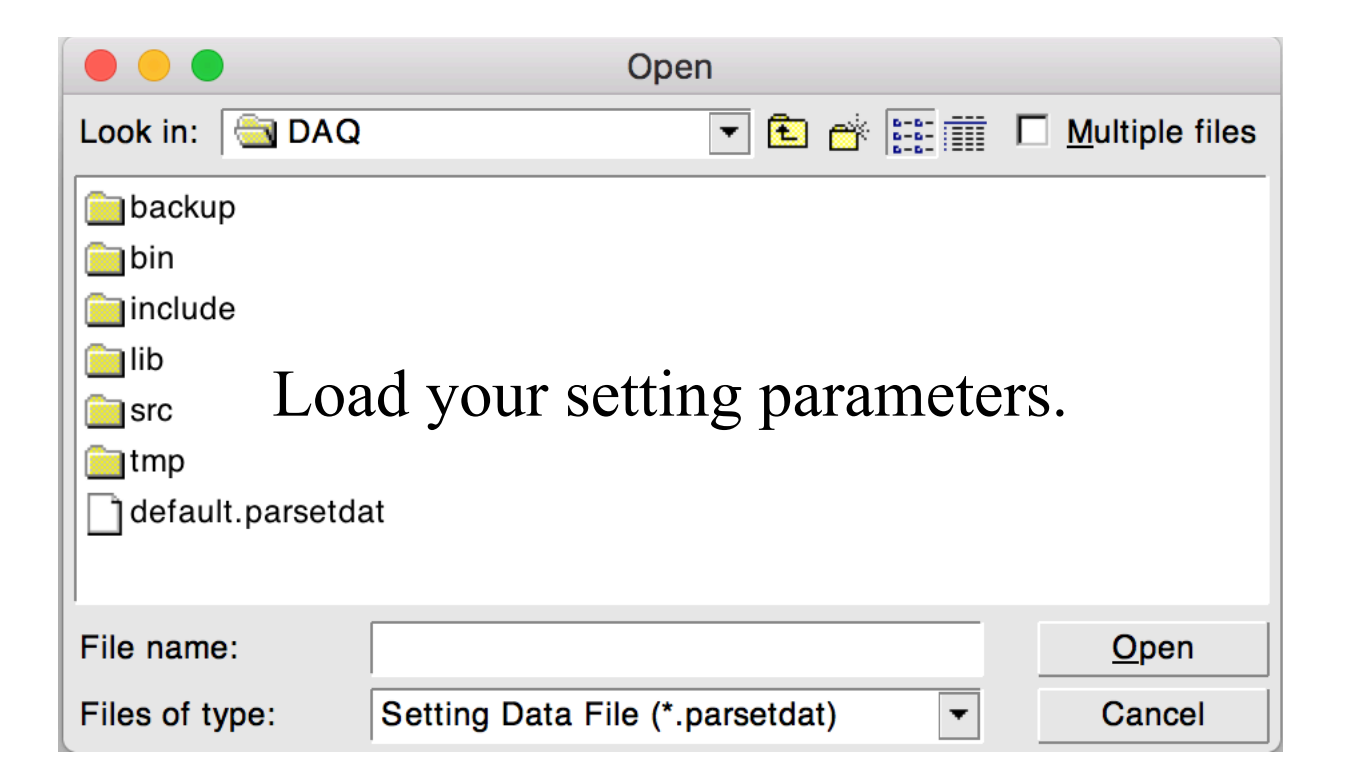

|                               |                       | NKFADC500 PROTOTYPE       |           |
|-------------------------------|-----------------------|---------------------------|-----------|
| <u>F</u> ile <u>H</u> elp     |                       |                           |           |
| Setting Online ADC Monitoring | Online TDC Monitoring |                           |           |
| Basic Parameters              |                       | Trigger Parameters        |           |
| Number of Modules             | 1                     | Trigger Type              | 1121314 💌 |
| Pedestal Trigger Interval     | 0                     | Trigger Delay             | 0         |
| Recording Length              | 16 us 🔻               | Trigger Coincidence Width | 1000      |
| Number of Events              | 1000                  | Coincidence Width         | 1000      |
|                               |                       | ADC Threshold             | 10        |
| ADC Parameters                |                       | TDC Threshold             | 100       |
| Pulse Polarity                | Negative              | Pulse Count Threshold     | 1         |
| ADC Offset                    | 2000                  | Pulse Count Interval      | 32        |
| ADC Delay                     | 1500                  | Pulse Width Threshold     | 100       |
| Peak Sum Width                | 2                     | Trigger Deadtime          | 0         |
| ADC Mode                      | Filtered              | Zero Suppression          | Yes 🔻     |
|                               |                       | Pulse Count Trigger       | Yes 🔻     |
| SET F                         | RUN STOP              | Pulse Width Trigger       | No        |
|                               |                       | Peak Sum Trigger          | Yes 🔻     |
|                               |                       | Peak Sum OR Trigger       | No        |

After load the setting parameters.

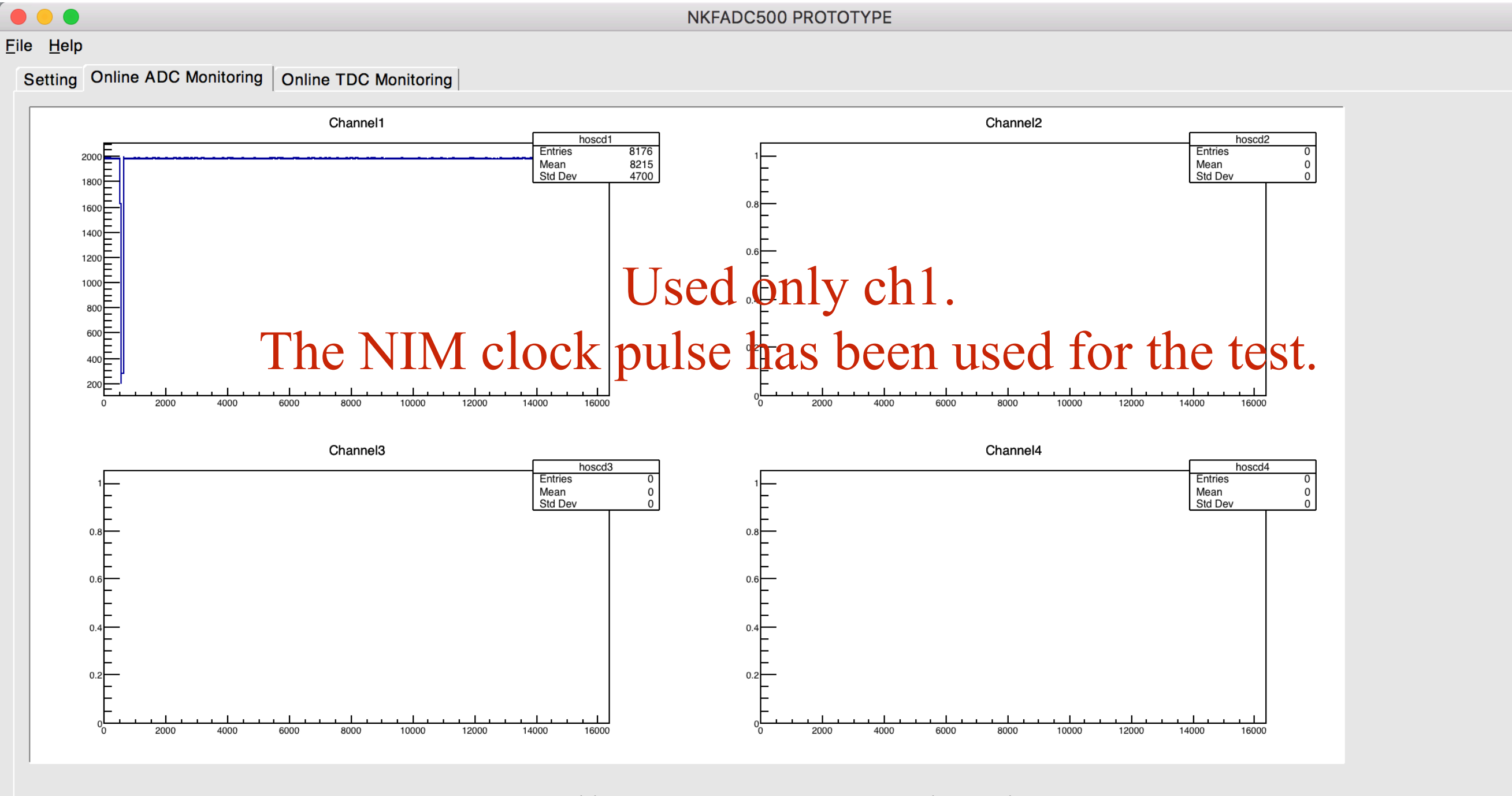

#### Online FADC monitoring

|                               | NKFADC500 PROTOTYPE |       |      |                                                       |
|-------------------------------|---------------------|-------|------|-------------------------------------------------------|
| ile <u>H</u> elp              |                     |       |      |                                                       |
| Setting Online ADC Monitoring | Online TDC Monito   | oring |      |                                                       |
| Global Parameters             |                     |       |      | Module#1 Module#2 Module#3 Module#4 Module#5 Module#6 |
| Number of Modules             | 2                   |       |      | Recording Length 4 us 💌                               |
| Pedestal Trigger Interval     | 0                   |       |      | Trigger Type 1121314 -                                |
| Number of Events              | 10000               |       |      | Channel#1 Channel#2 Channel#3 Channel#4               |
|                               |                     |       |      | Coincidence Width 0                                   |
| Trigger Delay                 | 0                   |       |      | ADC Threshold 10                                      |
| Trigger Coincidence Width     | 100                 |       |      | TDC Threshold 100                                     |
| Pulse Count Trigger           | Yes 🔻               |       |      | Pulse Count Threshold 1                               |
| Pulse Width Trigger           | Yes 🔻               |       |      | Pulse Count Interval 32                               |
| Peak Sum Trigger              | No 🔻                |       |      | Pulse Width Threshold 10                              |
| Peak Sum OR Trigger           | No 🔻                |       |      | Trigger Deadtime 0                                    |
|                               |                     |       |      | Zero Suppression Yes 💌                                |
|                               |                     |       |      | Pulse Polarity Negative                               |
|                               |                     |       |      | ADC Offset 3000                                       |
|                               |                     |       |      | ADC Delay 100                                         |
| SET SAME T                    | СВ                  | RUN   | STOP | Peak Sum Width 0                                      |
|                               |                     |       |      | ADC Mode Filtered                                     |
|                               |                     |       |      |                                                       |

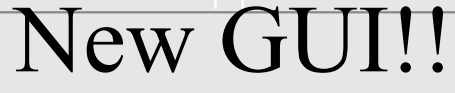

Problems

- 1. Fix some bugs.
- 2. Print out when there is any specific error.
- 3. Fix 'STOP' function.
- 4. The USB3 connection is very sensitive.

If you have any suggestion or desired function, please let me know.